## StartUSB for AVR

StartUSB for AVR представляет собой миниатюрную отладочную плату, которая позволяет экспериментировать с микроконтроллером AT90USB162.

### Основные возможности:

- Загрузчик;
- Свободные макетные области
- Поддержка USB;
- Напряжение 5В питания.

# Рисунок 1: плата StartUSB for AVR

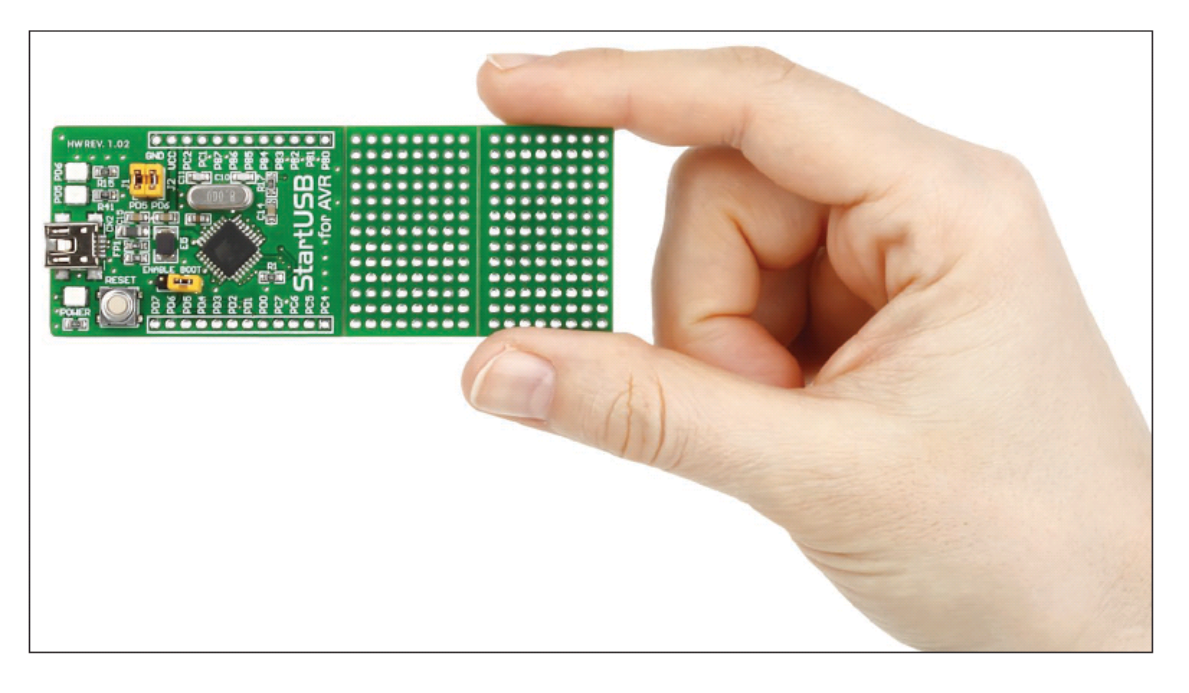

Как подключить отладочную плату?

StartUSB for AVR плата может быть легко подключена к ПК через USB разъем CN2, рисунок 3. Выводы микроконтроллера могут быть подключены к устройству через 1x12 разъемы CN3 и CN4. Светодиод POWER указывает на то, включена ли плата или выключена, тогда как светодиоды PD5 и PD6 можно настроить, чтобы установить логическое состояние на контактах PD5 и PD6. Для того чтобы было доступно программирование с помощью загрузчика, поместите соответственно перемычку J3 (ENABLE BOOT) на плате.

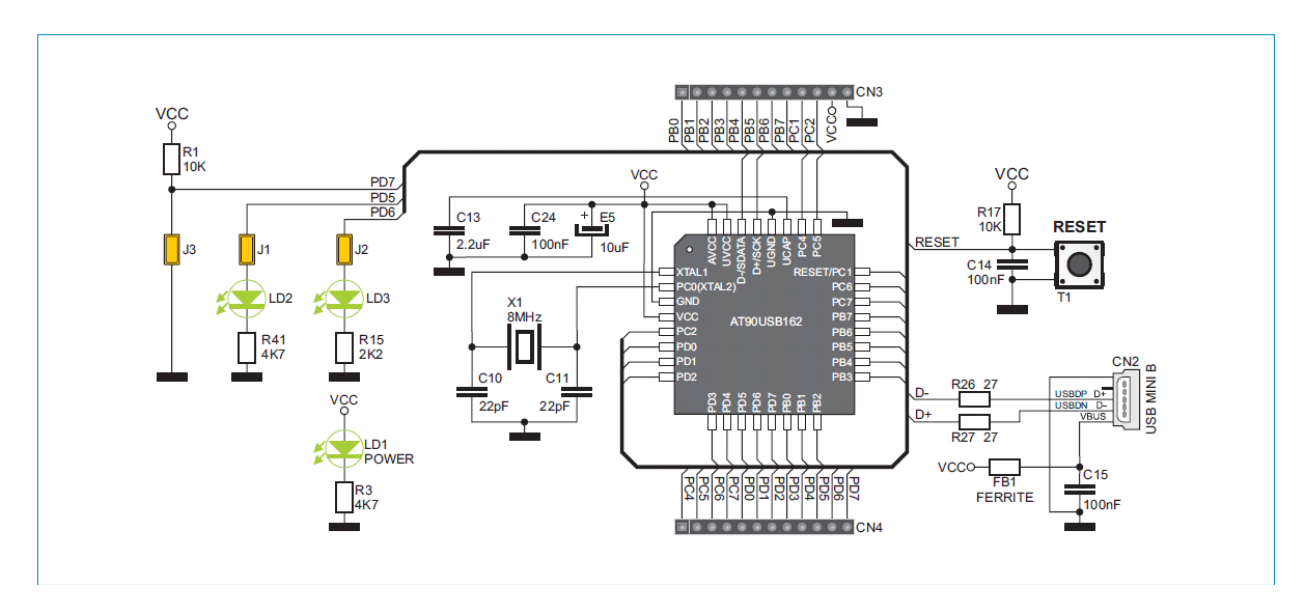

Рисунок 2: Схематическое подключение платы StartUSB for AVR

Как запрограммировать микроконтроллер?

Код .hex загружается в микроконтроллер с помощью программы загрузчика, хранящейся в памяти микроконтроллера. Приложение **Atmel FLIP** используется для передачи .hex кода с компьютера в микроконтроллер.

Выполните следующие действия для того, чтобы запрограммировать микроконтроллер правильно:

# ШАГ 1: Установите Atmel FLIP

Скачайте программу FLIP Atmel с сайта Atmel по адресу:

# http://www.atmel.com/dyn/products/tools\_card.asp?tool\_id=3886 (FLIP 3.4.2 for Windows (Java Runtime Environment included))

После завершения загрузки дважды щелкните по значку установки FLIP:

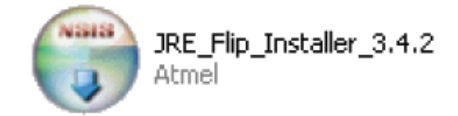

Следуйте инструкциям на экране и установите программу на ПК.

## Шаг 2: Подключите StartUSB for AVR к компьютеру

Подсоедините StartUSB for AVR к компьютеру с помощью кабеля USB, рисунок 3. ПК автоматически начнет установку драйвера для нового оборудования. Если установка драйвера не вернётся на шаг назад, найдите драйвер вручную в папке Program Files-Atmel-Flip.

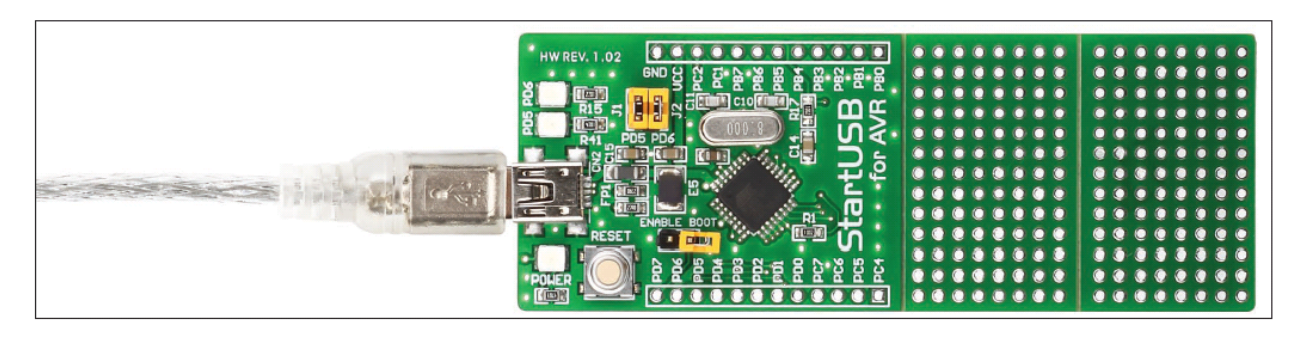

Рисунок 3: Подключение системы к ПК

# ШАГ 3: Начало Atmel FLIP программы

Чтобы запустить программу, дважды щелкните по значку FLIP Atmel.

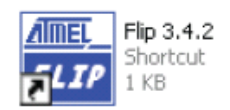

Окно FLIP Atmel появится на экране.

| 🖬 Atmel Flip 📃 🗖 🔯        |                          |                   |  |  |  |  |
|---------------------------|--------------------------|-------------------|--|--|--|--|
| File Buffer Device Settin | igs Help                 |                   |  |  |  |  |
| 🗢 🕏 🎸                     | 3636                     | 🔄 🖄 🌧             |  |  |  |  |
| Operations Flow           | FLASH Buffer Information | AT90USB162        |  |  |  |  |
| Erase                     | Size 12 KB               | Signature Bytes   |  |  |  |  |
|                           | Range 0x0 - 0x0          | Device Boot Ids   |  |  |  |  |
| Blank Check               | Checksum 0xFF            | Rootlander Ver    |  |  |  |  |
|                           | Reset Before Loading     |                   |  |  |  |  |
| Program                   | HEX File:                |                   |  |  |  |  |
| Verify                    | AIMEL,                   |                   |  |  |  |  |
| Run                       | Select EEPROM            | Start Application |  |  |  |  |
| Communication OFF         |                          |                   |  |  |  |  |

ШАГ 4: Свяжите программу с платой

После запуска Atmel FLIP нажмите кнопку **RESET** на плате StartUSB AVR.

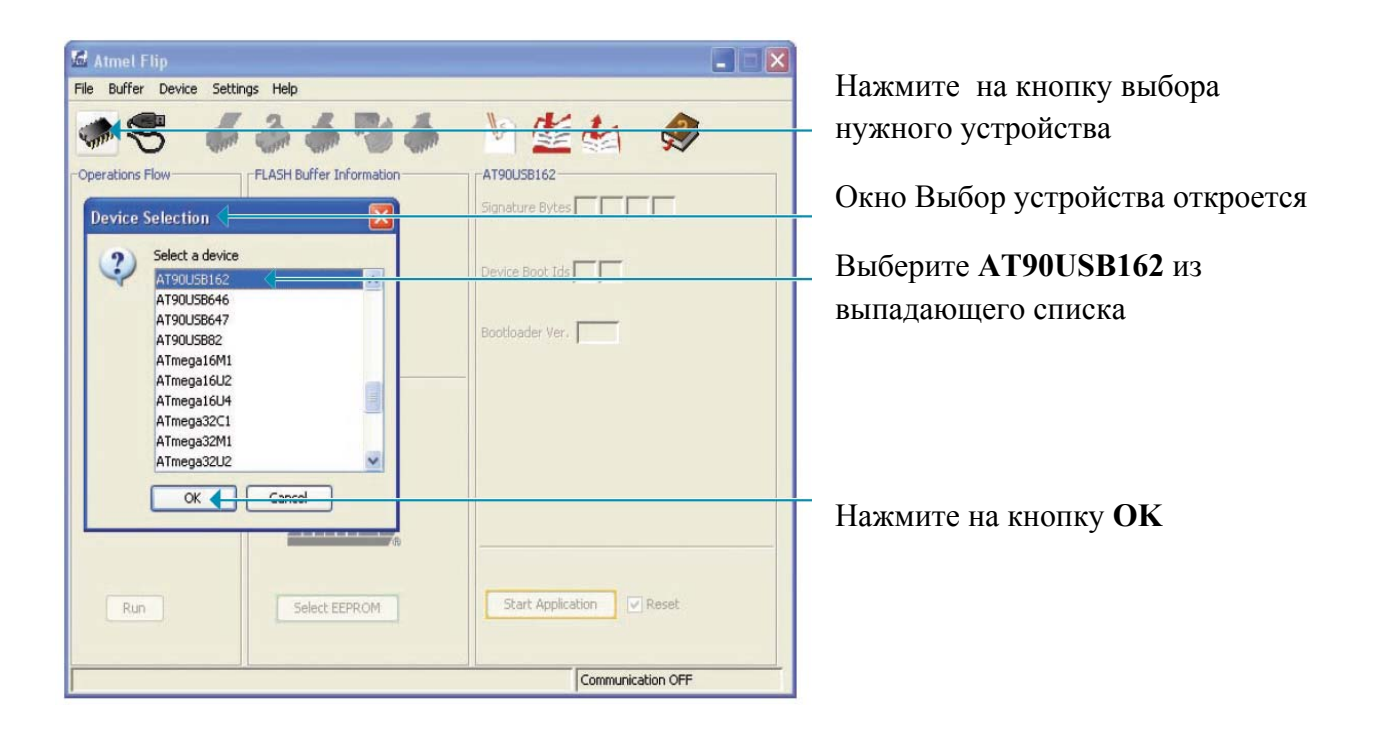

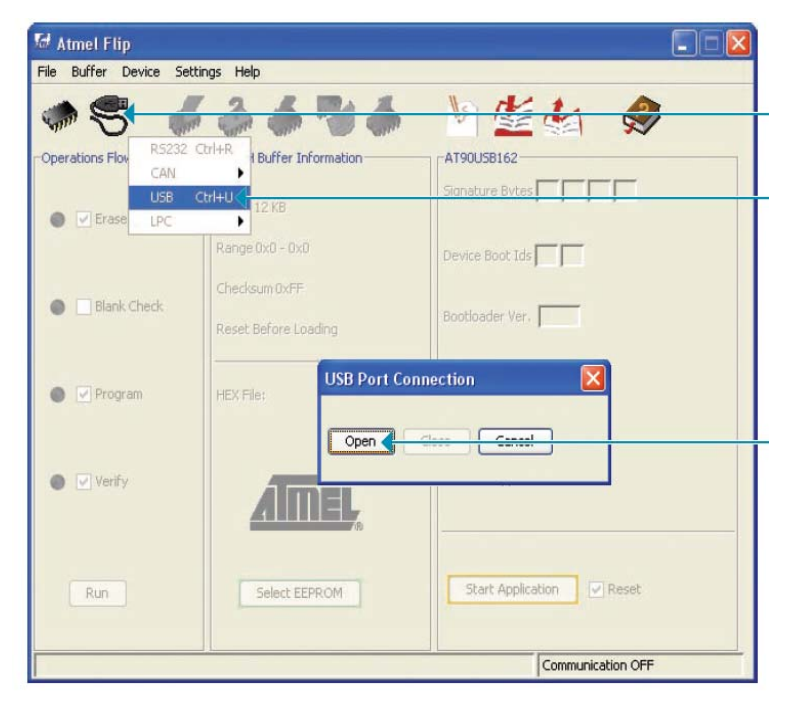

Нажмите на средний значок выбора связи, появится список

Выберите опцию USB (можно также использовать сочетание клавиш Ctrl + U)

Во всплывшем окне щелкните по кнопке **Open** 

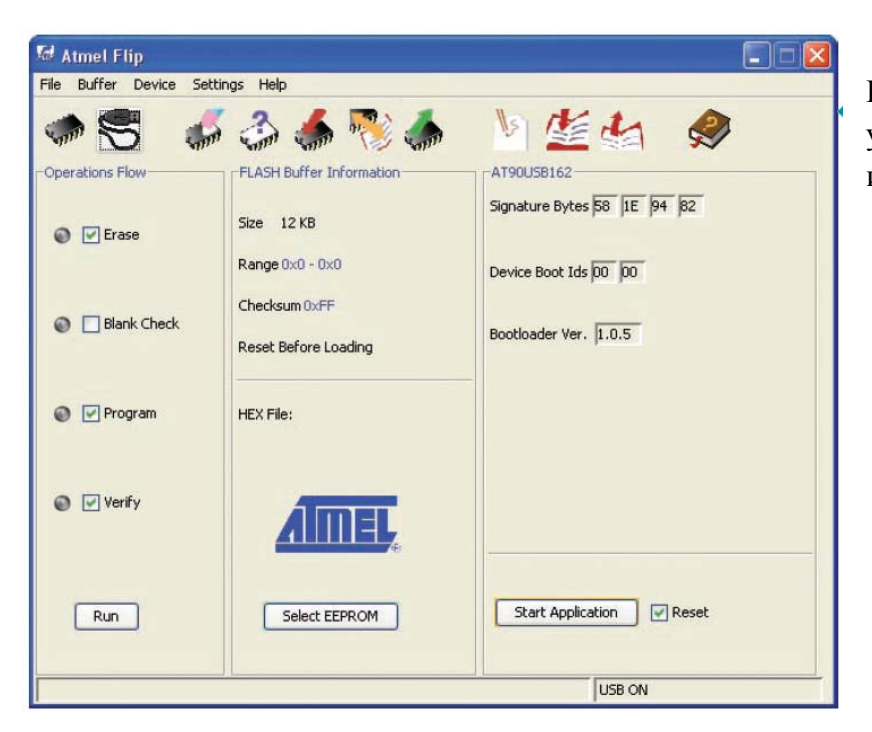

После того, как связь установлена, все параметры и кнопки станут активными

## ШАГ 5: Найдите код .hex

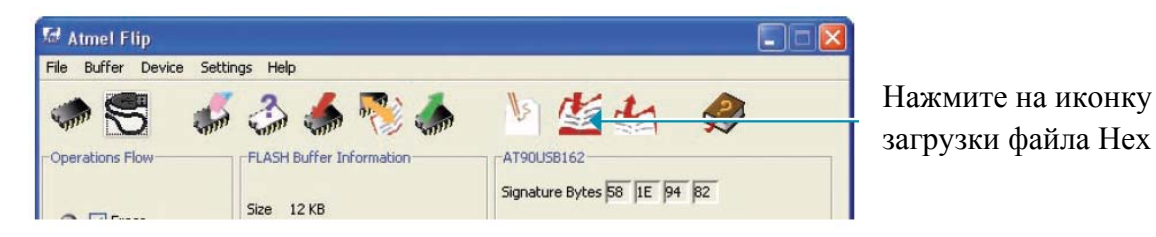

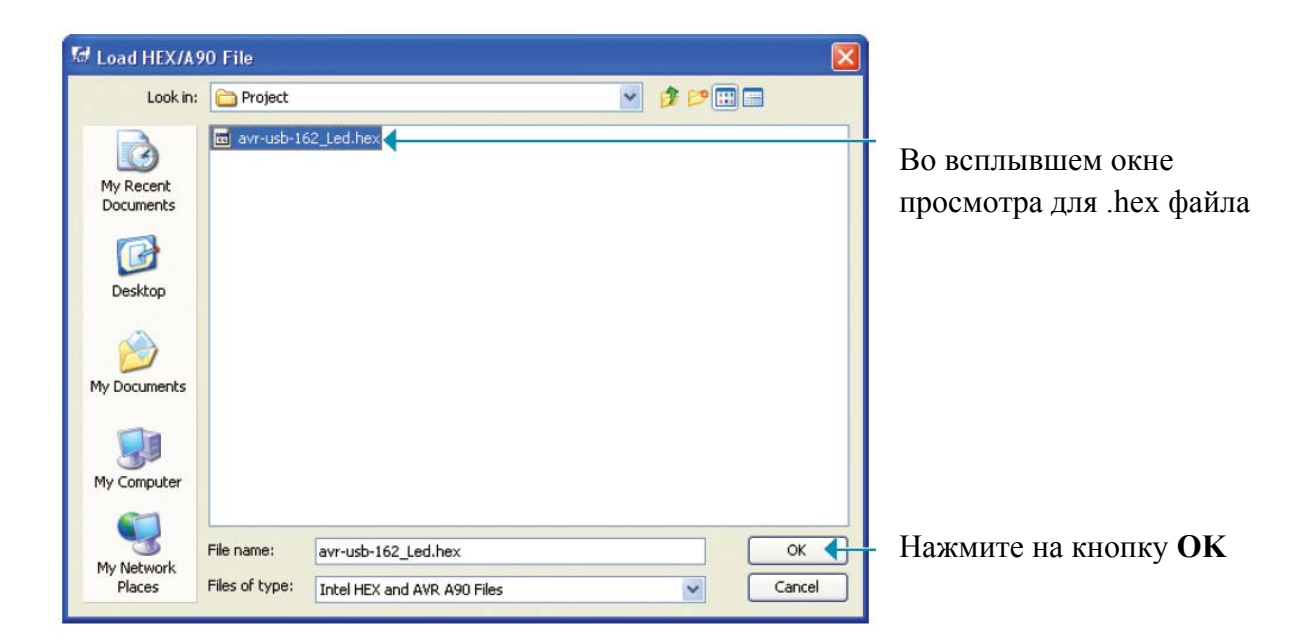

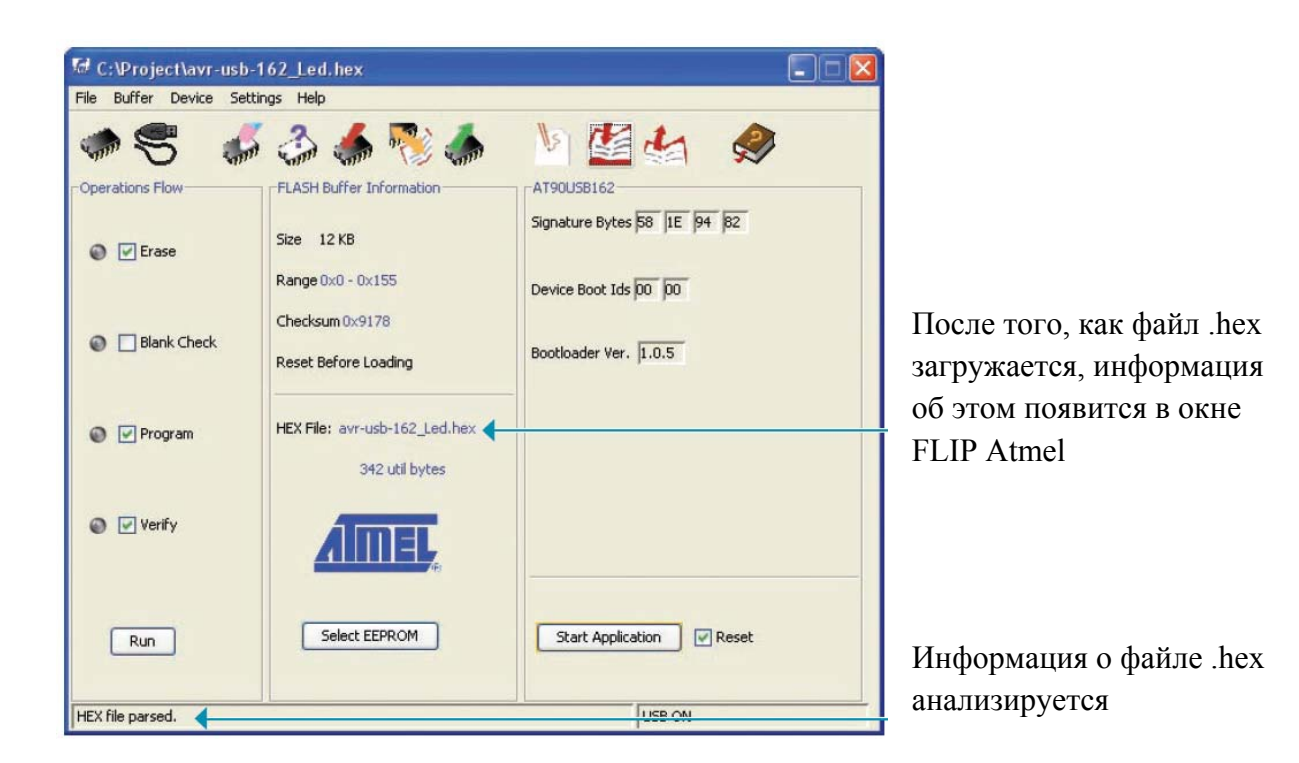

ШАГ 6: Программирование микроконтроллера

| Run HEX file parsed. | Select EEPROM  | Start Annlication Reset | Нажмите на кнопку Пуск |
|----------------------|----------------|-------------------------|------------------------|
|                      | <u>AIIIIEL</u> |                         | _                      |

После завершения программирования микроконтроллера, окно FLIP Atmel станет неактивным.

|     | AIIIEL,       |                   |
|-----|---------------|-------------------|
| Run | Select EEPROM | Start Application |
|     |               | Communication OFF |

Информация, которая связана с StartUSB for AVR отключена (Связь отключена (OFF)) ПРИМЕЧАНИЕ: Когда программирование микроконтроллера закончено, удалите перемычку **J3** (ENABLE BOOT) с платы StarUSB for AVR. В противном случае система будет повторно заходить в режим загрузчика.

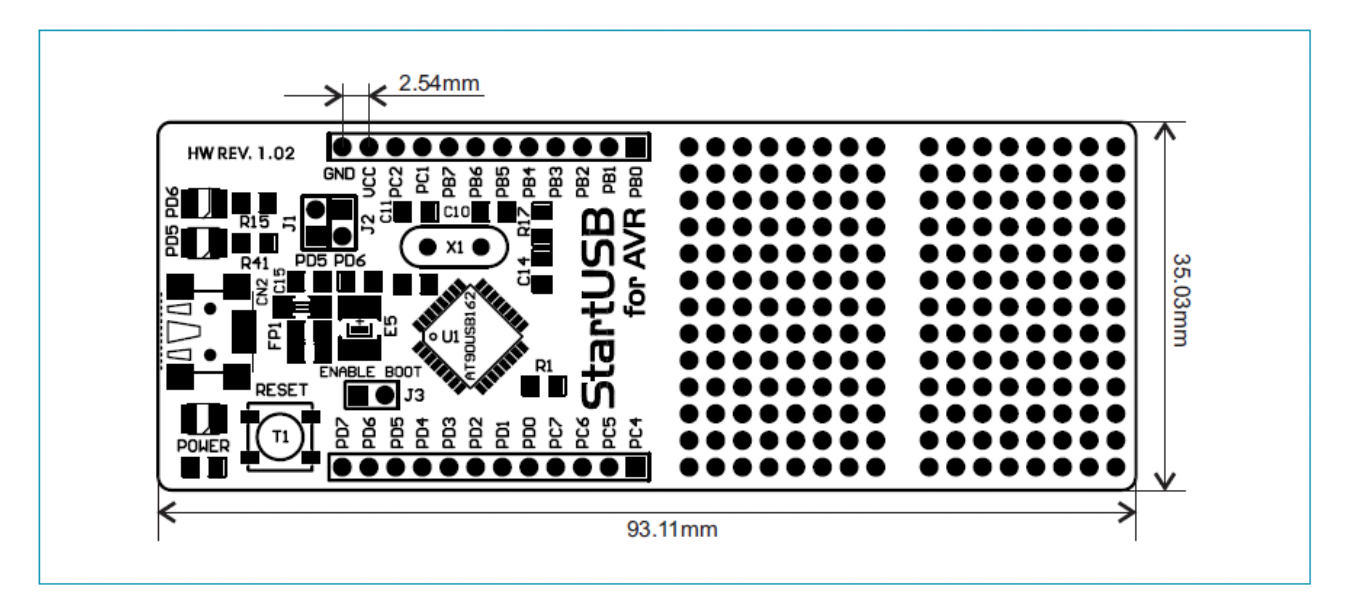

Рисунок 4: Размеры платы StarUSB for AVR

Добавление FLIP для mikroC PRO for AVR компилятора

Следуйте следующим шагам, чтобы добавить в список инструментов FLIP для mikroC PRO for AVR. Делая это, вы можете начать программирование микроконтроллера на плате StarUSB for AVR непосредственно от компилятора.

Процесс добавления FLIP инструмента для MIKROBASIC PRO for AVR и MikroPascal PRO for AVR такой же, как для mikroC PRO for AVR.

ШАГ 1: Откройте меню инструментов

В окне компилятора выберите **Options** в меню **Tools** или нажмите F12 на клавиатуре.

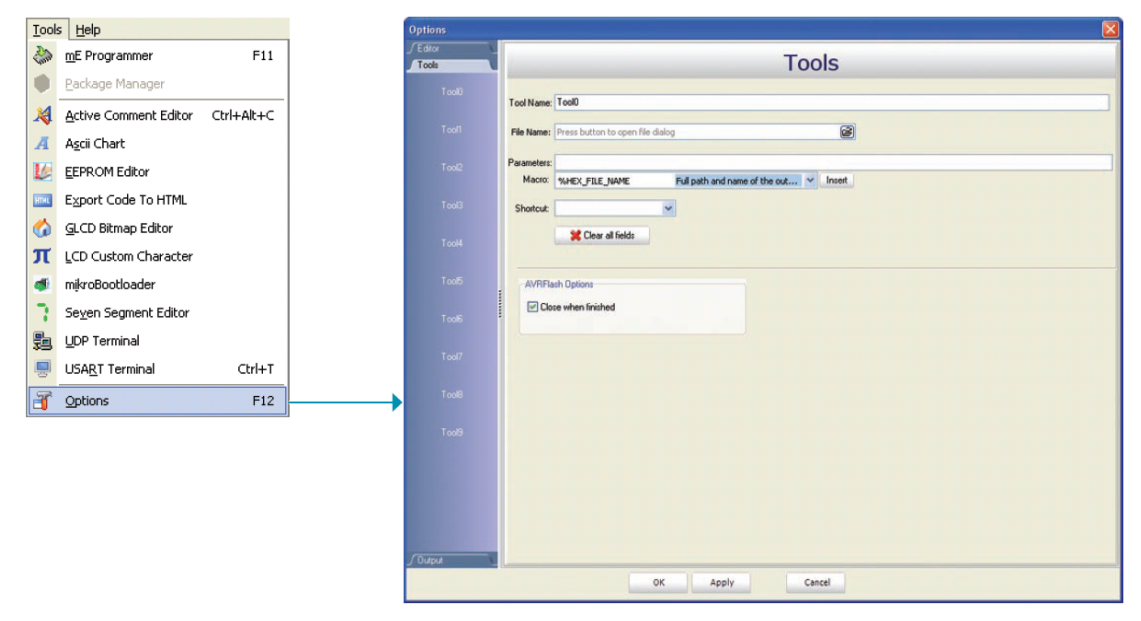

Рисунок 5: Окно настроек

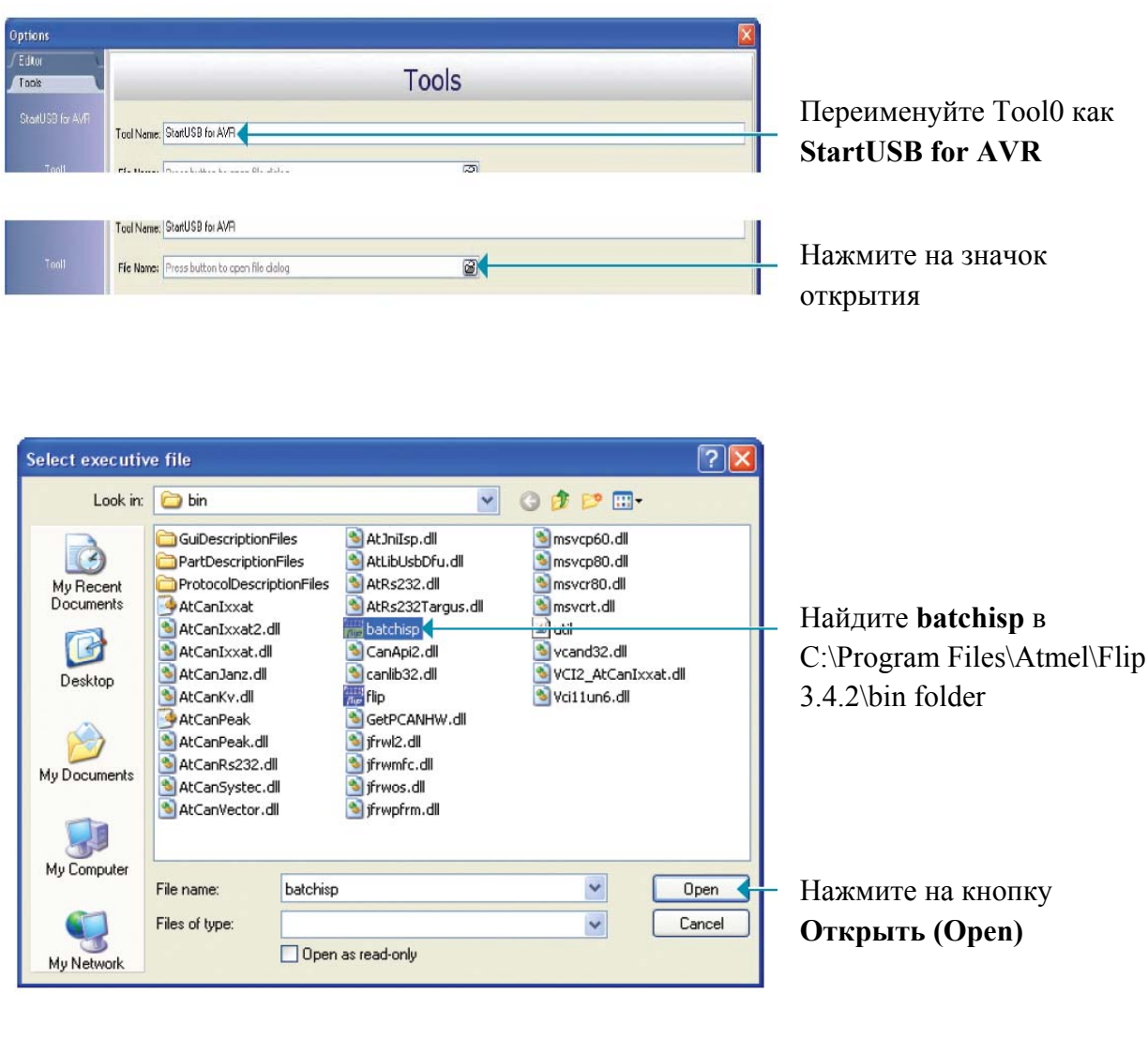

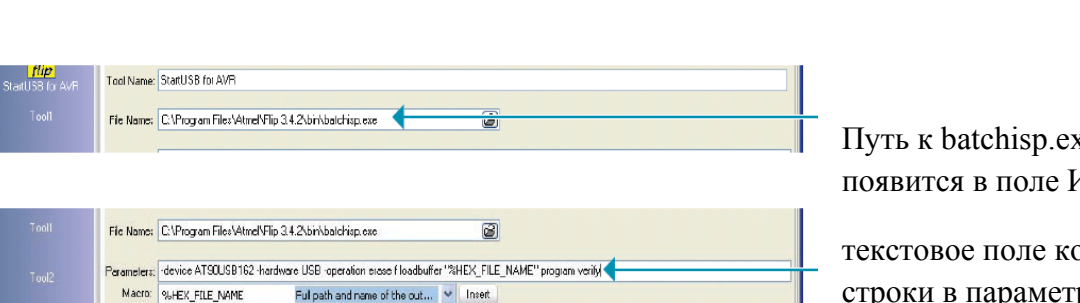

Путь к batchisp.exe файлу появится в поле Имя файла

текстовое поле командной строки в параметрах: -device AT90USB162 -hardware

USB -operation erase f loadbuffer "%HEX\_FILE\_NAME", program verify

ПРИМЕЧАНИЕ: При копировании командной строки не забудьте повторить кавычки

## ШАГ 2: Добавьте параметры инструмента

| Tool1<br>Tool2<br>Tool3<br>Tool4 | File Name:       C:\Program File:\AtmetVFip 3.4.2\bir\batchisp.exe         Parameters:       device ATSOUSB162-kardware USB operation excel/loadbuffer "XHEX_FILE_NAME" program verity         Mocro:       sweex_FILE_name         Full path and name of the out       Inset         Shotout:       Inset         XClear all fields       Inset | Выберите нужный ярлык<br>(в данном случае Ctrl +<br>F2) из в шалающего |
|----------------------------------|----------------------------------------------------------------------------------------------------|------------------------------------------------------------------------|
| Tool5<br>Tool5                   | AVRRadi Options Close when Inished                                                                                                    | списка                                                                 |
| Tool7<br>Tool9                   |                                                                                                    |                                                                        |
| Tool3                            |                                                                                                    |                                                                        |
|                                  |                                                                                                    |                                                                        |
| J Dutput                         | ОК С                                                                                                    | Нажмите ОК                                                             |

### ШАГ 3: Компиляции исходного кода

После того, как исходный код написан, выберите опцию **Построить** (Build) в меню Построение, чтобы скомпилировать его.

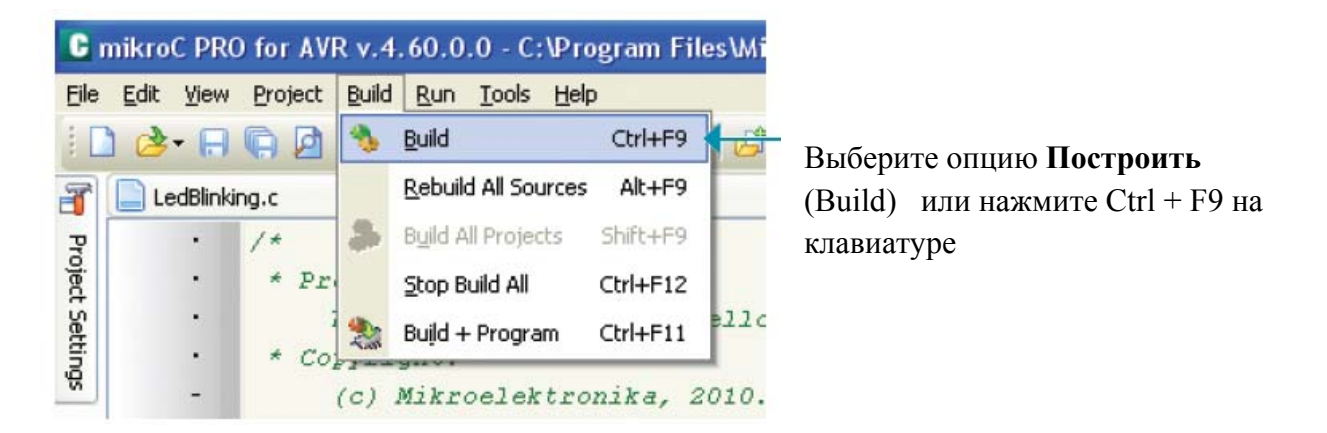

Когда исходный код скомпилирован, файл .hex генерируется и готов для загрузки в микроконтроллер.

## ШАГ 4: Загрузка файла .hex в микроконтроллер

Чтобы загрузить файл .hex, будем использовать StartUSB for AVR, что мы создали на **шаге 2**. Просто нажмите Ctrl + F2 (или выберите ярлык), и файл .hex будут автоматически переведены в микроконтроллер, рисунок 6.

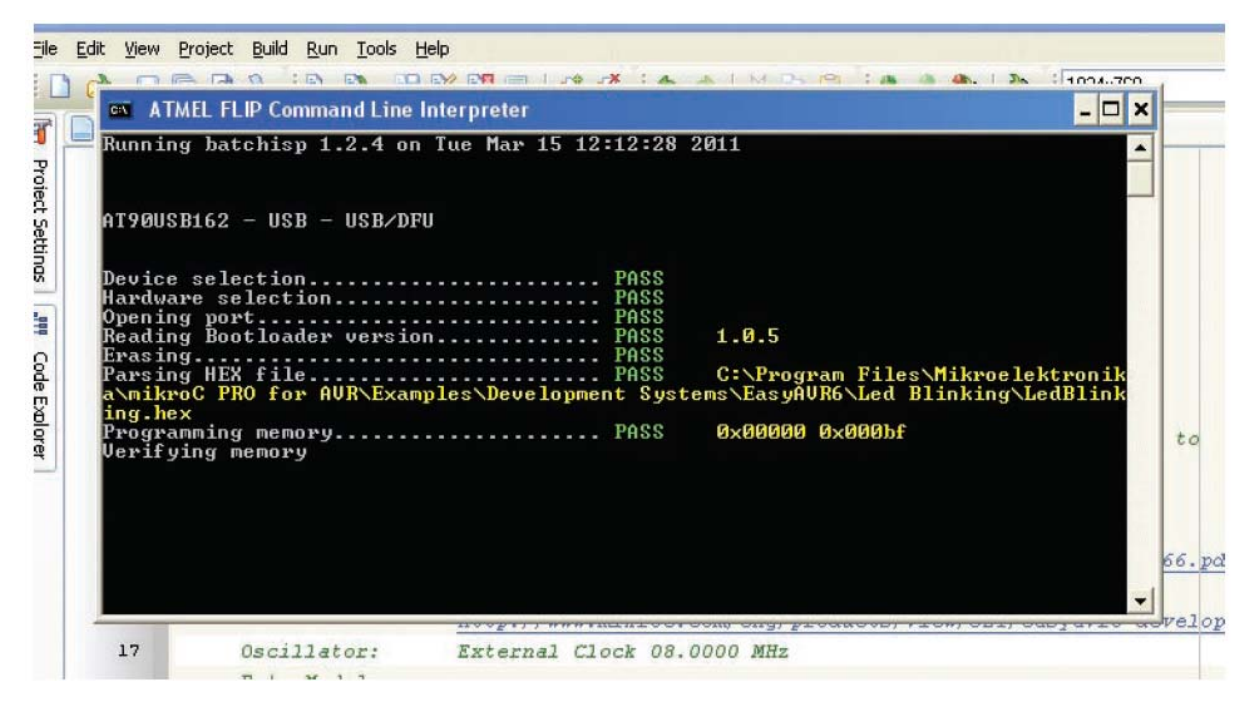

Рисунок 6: Загрузка файла .hex

После завершения загрузки окно командной строки (рис. 6) исчезнет, что означает, что файл .hex загружен.